## Passo a passo para utilização do aplicativo Quero Consulta – Telepsicologia

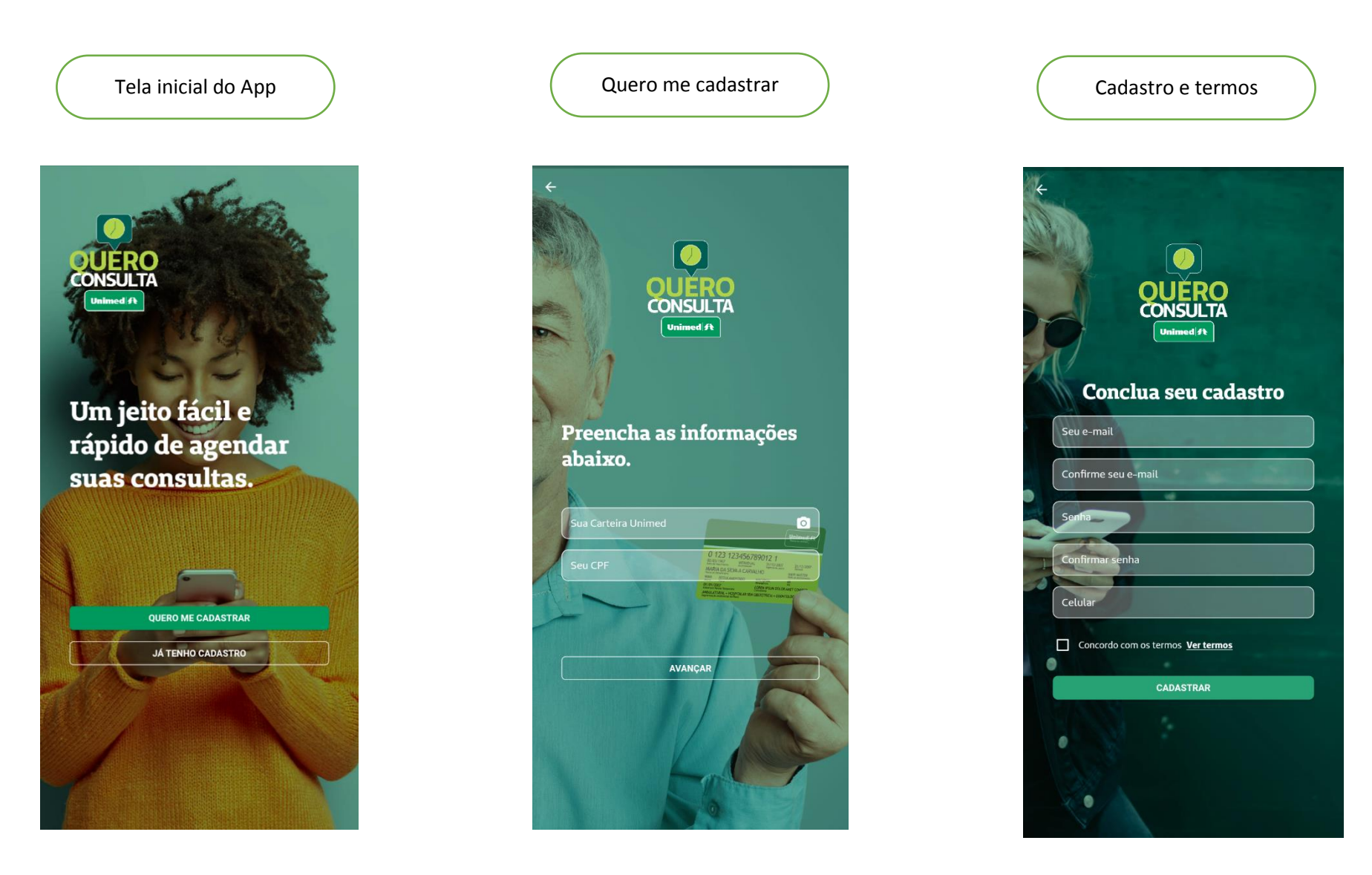

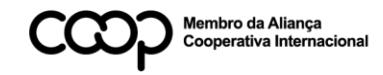

"Cooperativismo: caminho para a democracia e a paz." Roberto Rodrigues

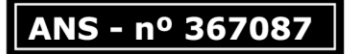

Tela inicial após realizar cadastro/login:

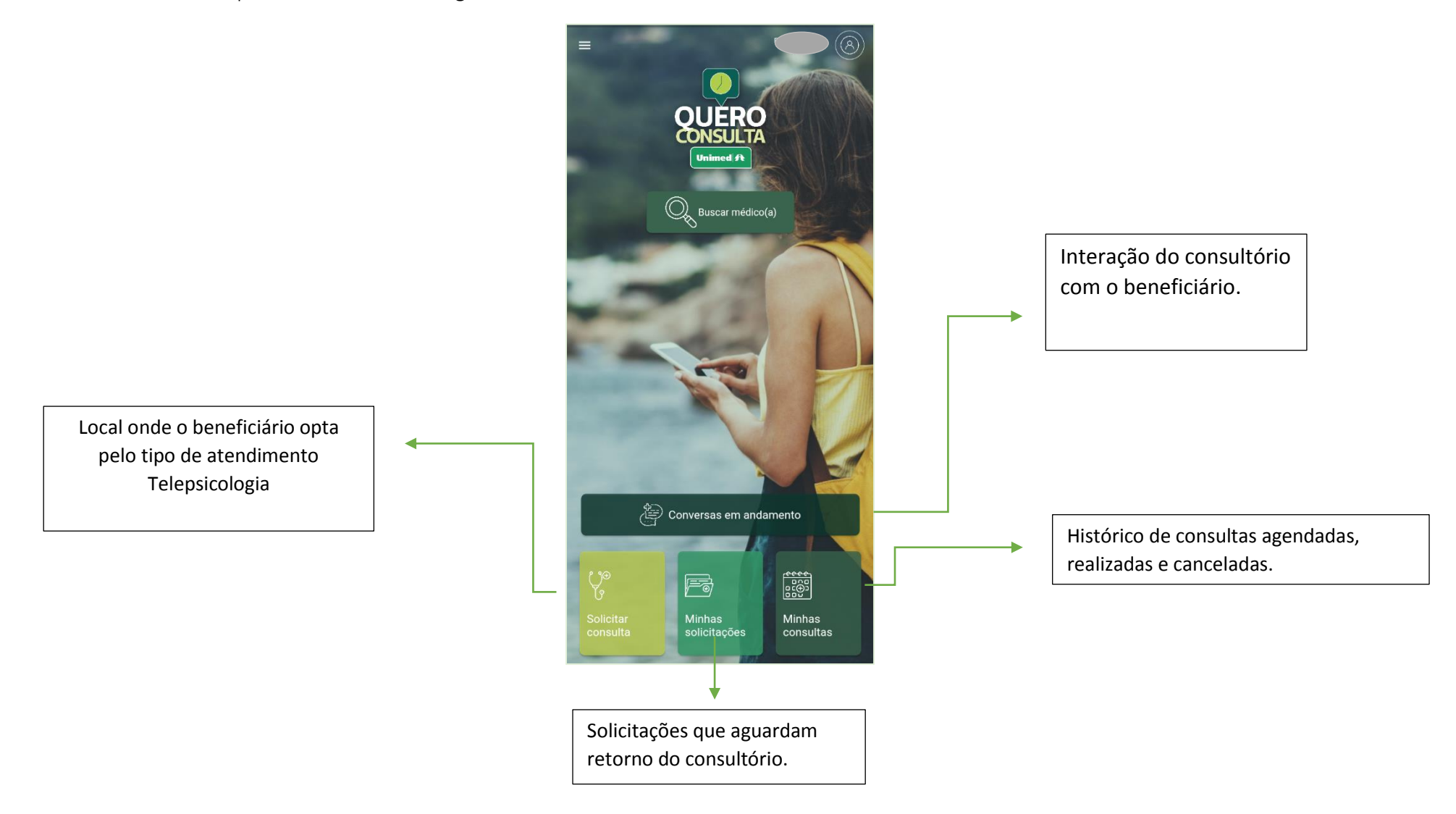

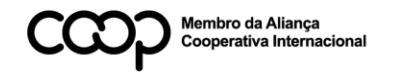

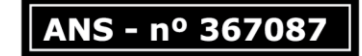

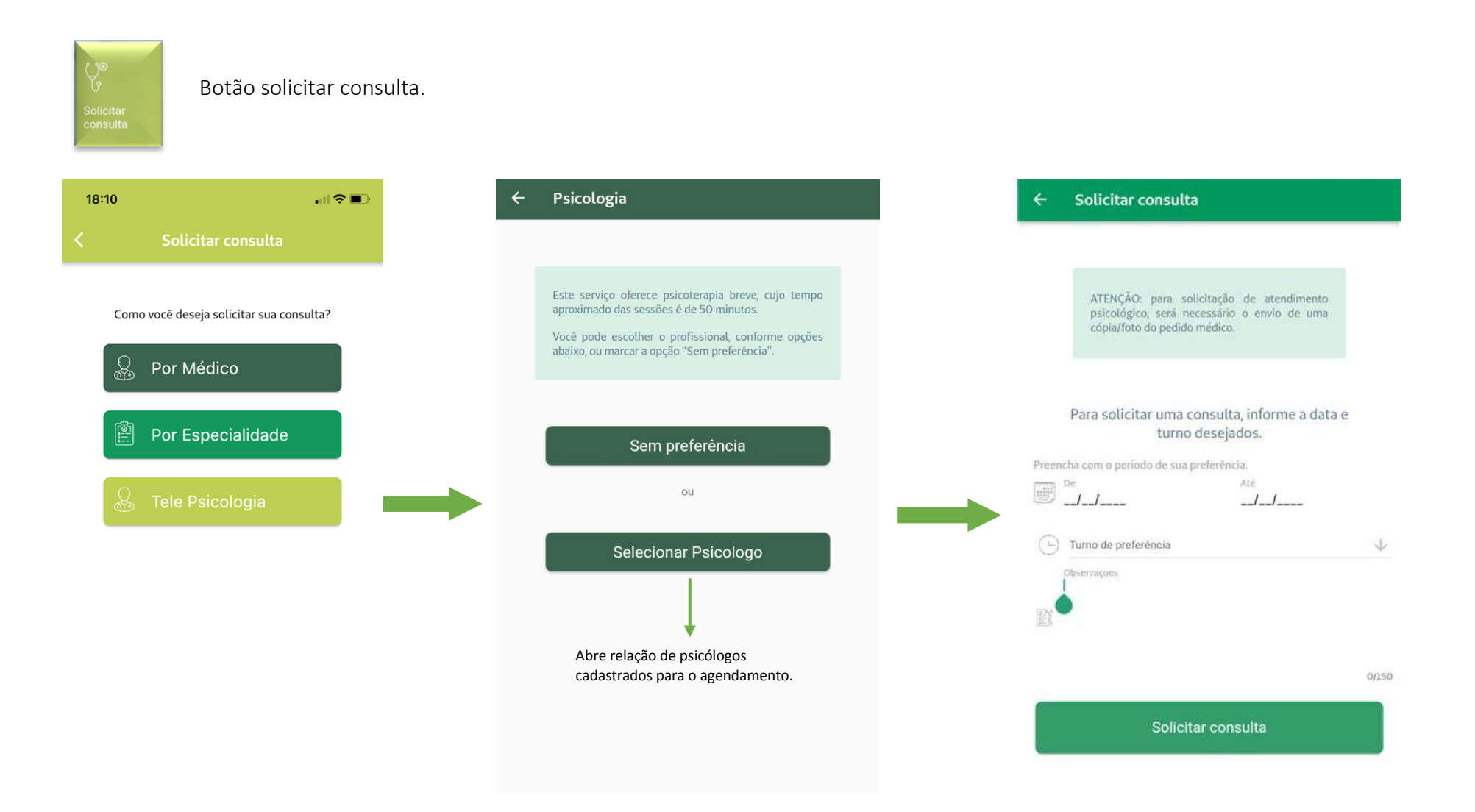

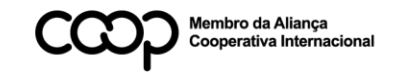

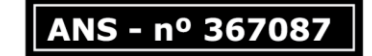

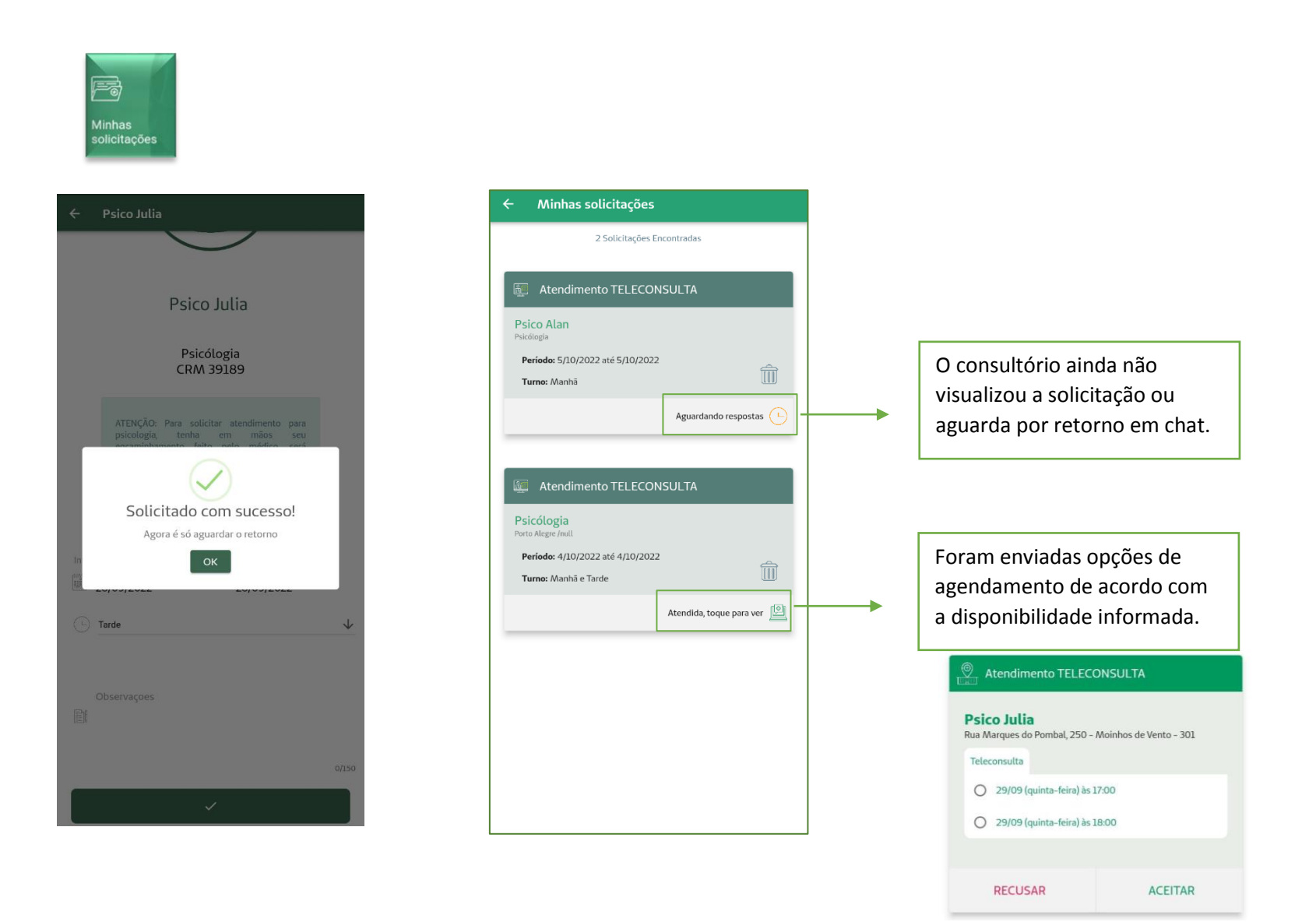

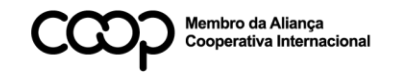

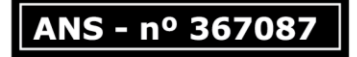

## Quero Consulta – Tele assistência em Psicologia

| ← Solicitação                                       | ← Solicitação                                                                                                    | X Salvar                           |
|-----------------------------------------------------|----------------------------------------------------------------------------------------------------|------------------------------------|
| Psico Julia                                         | Psico Julia                                                                                                    | Teleconsulta - Psicologia          |
| Psicólogia                                          | Psicólogia                                                                                                    | 🕚 Dia inteiro                      |
| Período 29/09/2022 até 29/09/2022<br>Turno: Tarde   | Período 29/09/2022 até 29/09/2022<br>Turno: Tarde                                                                                                | Ter., 4 de out. de 2022 16:00      |
| Uma resposta encontrada                             | Uma resposta encontrada                                                                                                    | Ter., 4 de out. de 2022 17:00      |
|                                                     | ATENÇÃO                                                                                                    | 🕥 Horário Padrão de Brasília       |
| Atendimento TELECONSULTA                            | Sua teleconsulta com o(a) médico(a) Psico                                                                                                    | C <sup>i</sup> Não se repete       |
| Psico Julia                                         | Julia está marcada para:                                                                                                    | 😩 Adicionar pessoas                |
| Rua Marques do Pombal, 250 - Moinhos de Vento - 301 | Data: <b>qui, 29 de set de 2022</b><br>Hora: <b>17:00</b>                                                                                        | Ver agendas                        |
| Teleconsulta O 29/09 (quinta-feira) às 17:00        | Sugerimos que momentos antes do horário marcado,<br>você confira a sua conexão com a internet e o<br>equipamento com câmera que utilizará para a | ☐• Adicionar videoconferência      |
| O 29/09 (quinta-feira) às 18:00                     | videochamada.<br>Ao aceitar a teleconsulta, você também confirma seu<br>consentimento para que seja gravada armazenada e se                      | Adicionar local                    |
|                                                     | necessário, acessada por profissionais de saúde<br>envolvidos. Esse procedimento é realizado com todo<br>sigilo e para sua segurança.            | 10 minutos antes X                 |
| RECUSAR ACEITAR                                     |                                                                                                    | Adicionar notificação              |
|                                                     | RECUSAR ACEITAR                                                                                                    | <ul> <li>Cor padrão</li> </ul>     |
|                                                     |                                                                                                    | 🚍 Consulta agendada com Psico Alan |
|                                                     |                                                                                                    | 🛛 Adicionar anexo                  |
|                                                     | Ao aceitar, o usuário é direcionado para<br>a agenda do celular.                                                                                 |                                    |
|                                                     |                                                                                                    |                                    |
|                                                     |                                                                                                    |                                    |

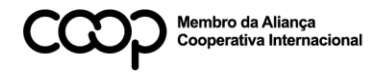

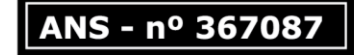

Conversas em andamento

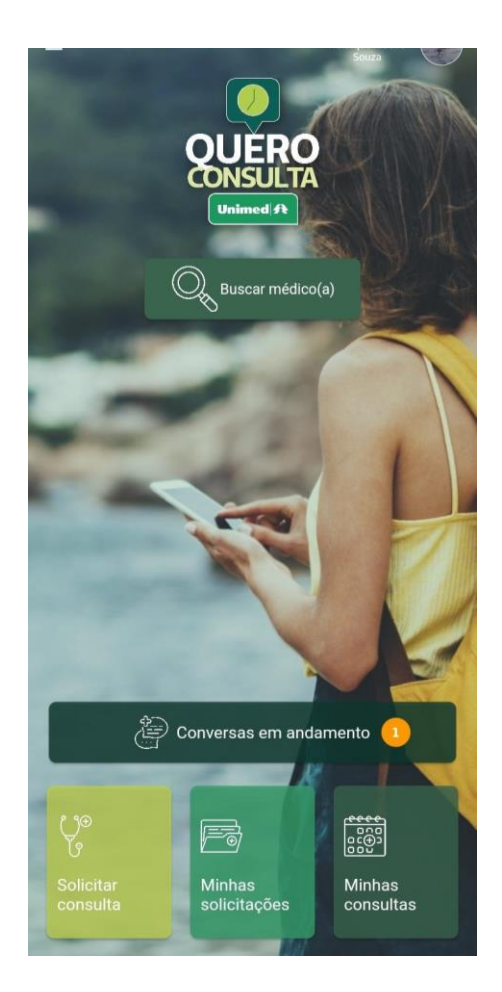

Quando ocorre interação do consultório com o paciente o usuário recebe notificação no celular e dentro do aplicativo o campo "conversa em andamento" fica sinalizado.

| ← Minhas conversas                                                            | ← Chat com médico(a)                                         |
|-------------------------------------------------------------------------------|--------------------------------------------------------------|
| Consultório de Psico Alan<br>Psicólogia<br>Olá. Possui encaminhamento médico? |                                                              |
|                                                                               | É possível anexar imagens e arquivos<br>de texto (PDF, word) |
|                                                                               |                                                              |
|                                                                               |                                                              |
|                                                                               |                                                              |
|                                                                               | Olá. Possui encaminhamento<br>médico?<br>04/10 às 19:26      |
|                                                                               | Escreva algo                                                 |

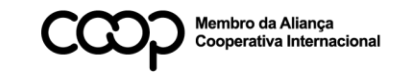

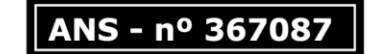

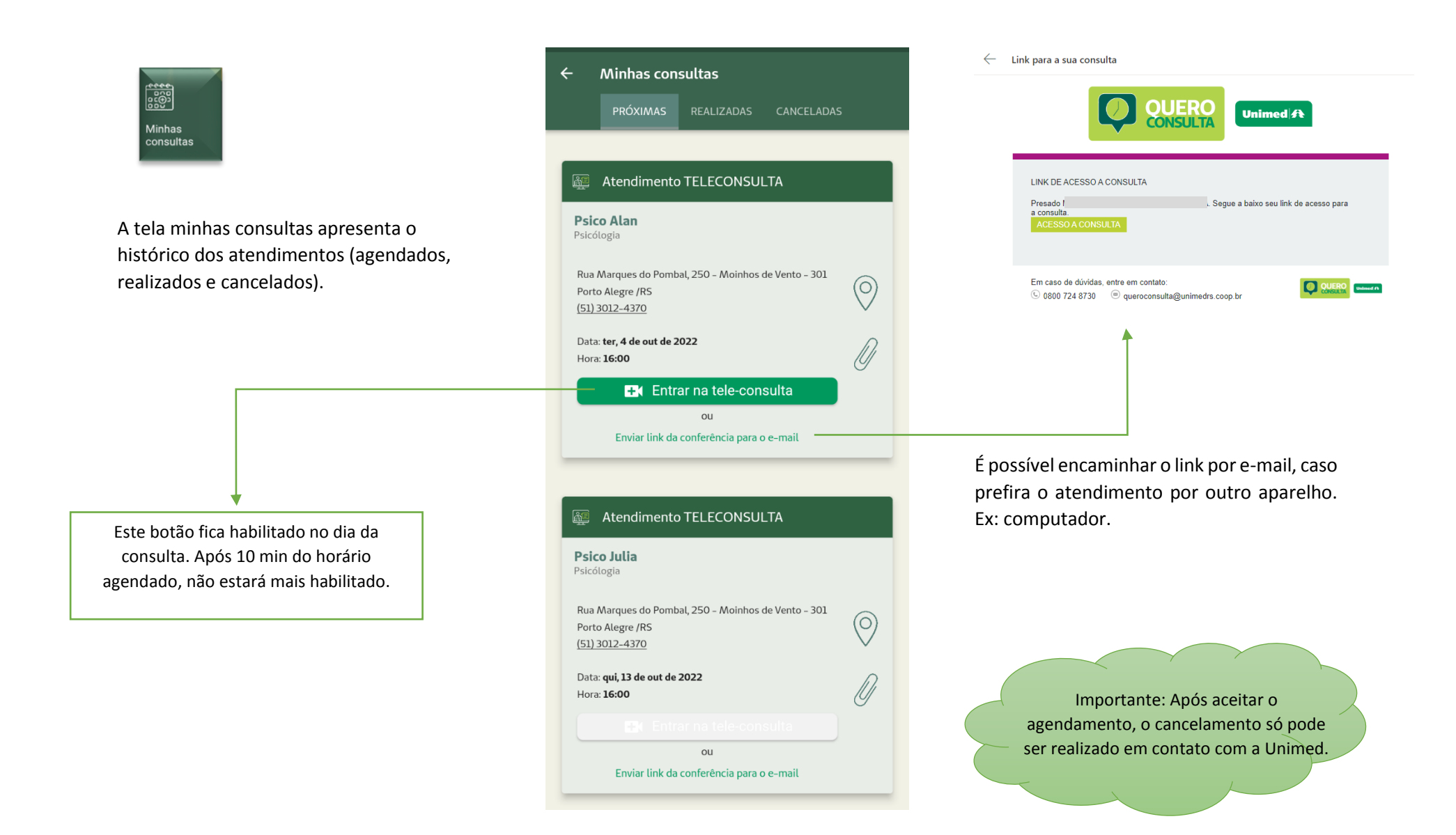

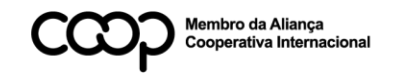

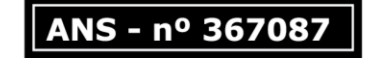